You can easily get your credentials that entitles you for a free subscription through Arabi Mobile app, by following simple steps:

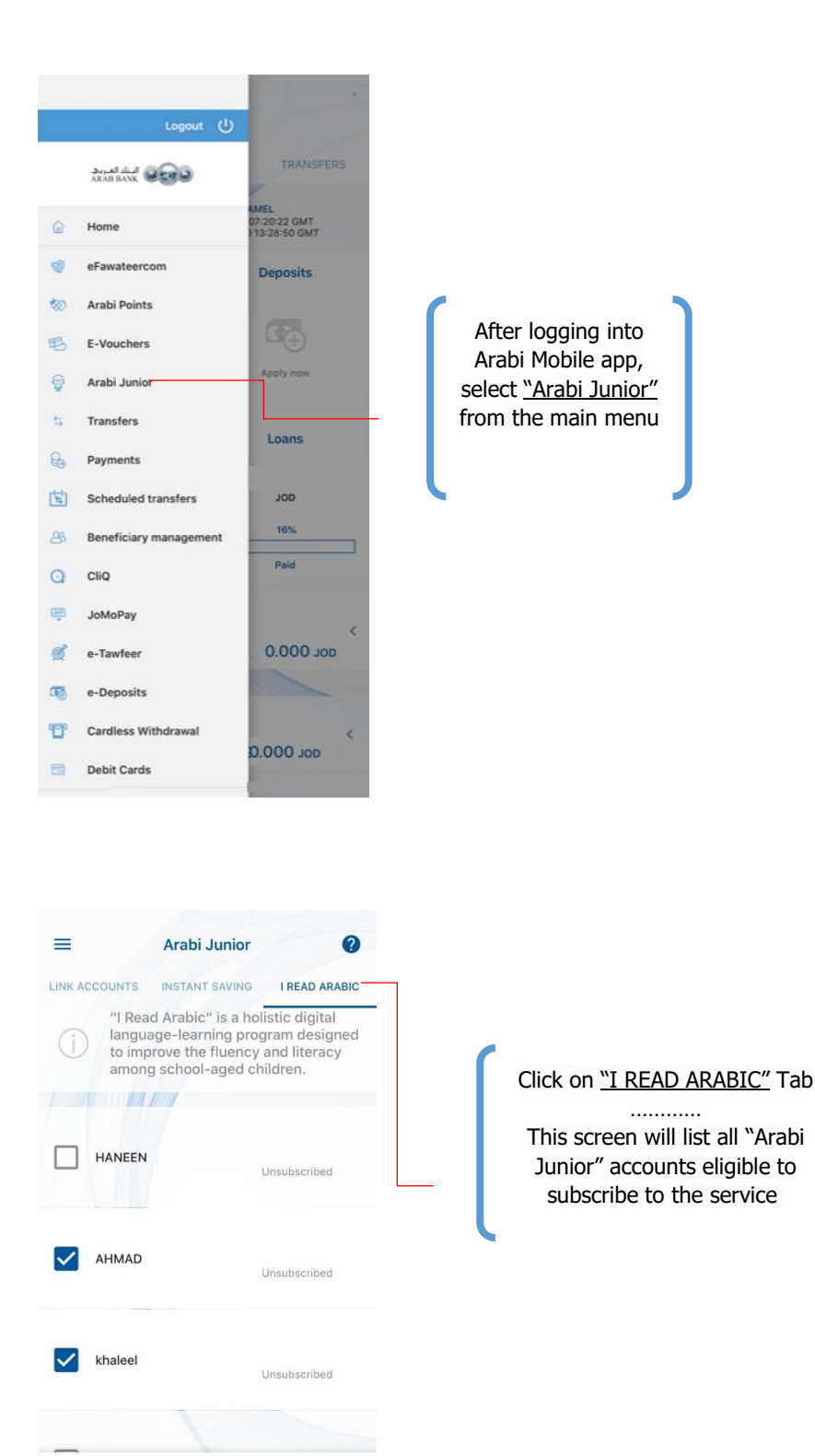

Next

| 1     | O harristing 0                                                                                                    |
|-------|----------------------------------------------------------------------------------------------------|
| ×     | Subscription                                                                                                    |
| (     | Please choose learning grade for<br>your "Arabi Junior" account(s) that<br>will benefit from the "I Read<br>Arabic" program |
| Name  |                                                                                                    |
| AHM   | AD                                                                                                    |
| Level |                                                                                                    |
| FOUF  | RTH v                                                                                                    |
| Name  | - Instant                                                                                                    |
| khale | el                                                                                                    |
| Level |                                                                                                    |
| KG2   | ~                                                                                                    |
|       | funneeunder                                                                                                    |
|       |                                                                                                    |

Select the level/grade you want based on your children's age

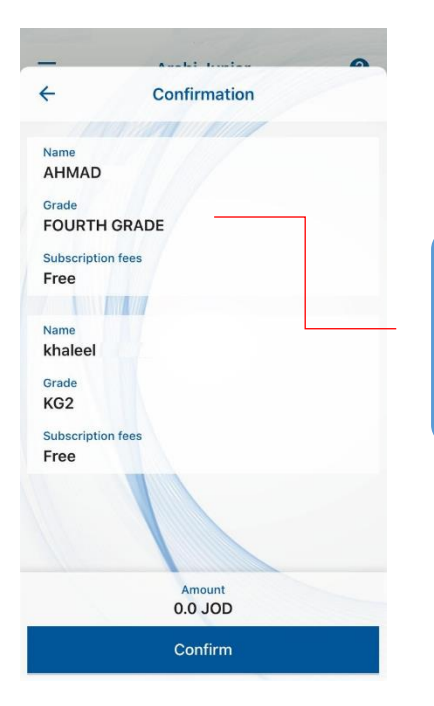

A screen will appear showing all the information that has been specified by you in order to confirm the subscription If all the details are correct please select "<u>Confirm</u>" to continue

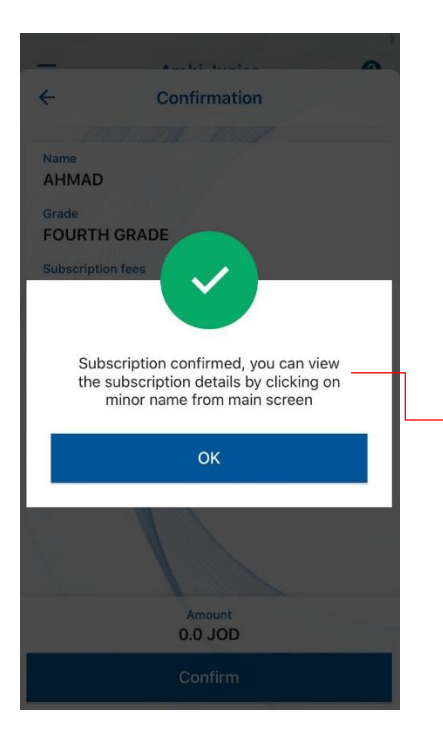

A message will appear on your screen to confirm your subscription to the service

| - /                                      | Arabi Junior                                                                          |                                           |
|------------------------------------------|---------------------------------------------------------------------------------------|-------------------------------------------|
| INK ACCOUNTS                             | INSTANT SAVING                                                                        | I READ ARABIC                             |
| "I Read<br>languag<br>improve<br>school- | Arabic" is a holistic<br>re-learning program<br>the fluency and lit<br>aged children. | c digital<br>n designed to<br>eracy among |
| HANEEN                                   |                                                                                       | <<br>Subscribed                           |
| haleel                                   |                                                                                       | <<br>Subscribed                           |
| AHMAD                                    |                                                                                       | Unsubscribed                              |
| YAROB                                    |                                                                                       | Unsubscribed                              |
| YOUSRA                                   |                                                                                       |                                           |
| 5                                        |                                                                                       | Unsubscribed                              |

Upon confirmation of the subscription, the service status will change to "Subscribed". By clicking on the name of the child, the subscription details will be shown in addition to the user name & password that were created to log into "I READ ARABIC" App

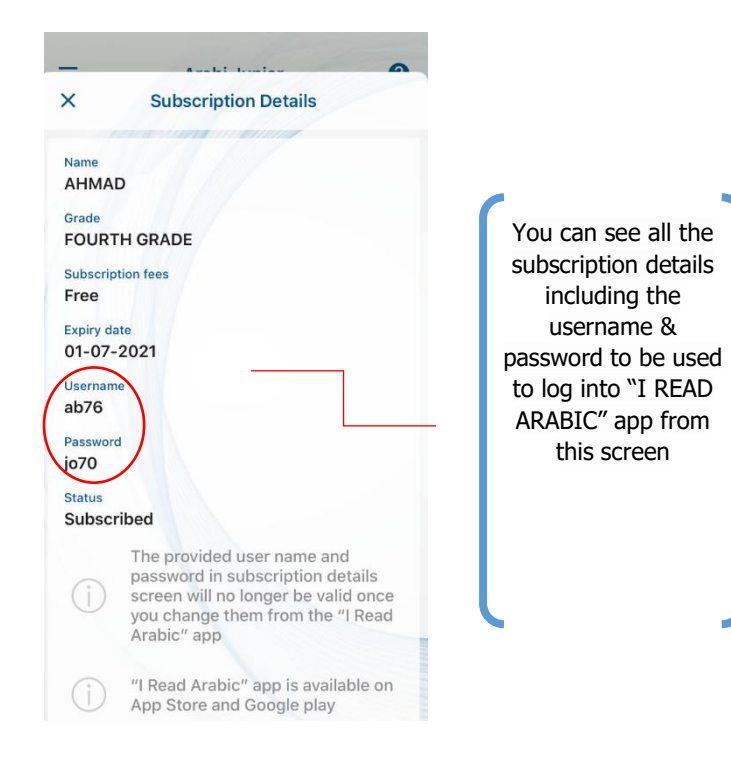